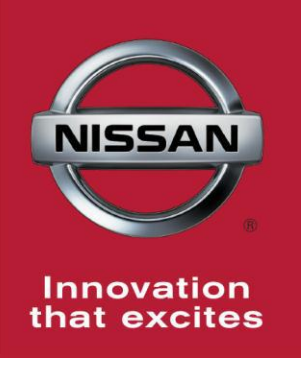

# NISSAN BULLETIN ECM Reprogram Dealer Service Action

Reference: PC479 Date: August 16, 2016

Attention: Dealer Principal, Sales, Service & Parts Managers

| Affected            | Affected    | Dealer     | SERVICE COMM     |
|---------------------|-------------|------------|------------------|
| Models/Years:       | Population: | Inventory: | Activation date: |
| MY16 Frontier (D40) | NA          | 103        | August 16, 2016  |

#### \*\*\*\*\*Dealer Announcement\*\*\*\*

Nissan is conducting a dealer inventory service action to update Electronic Control Module (ECM) software on **103** specific 2016 Frontier vehicles identified in Service Comm. The incorrect ECM ROM (Read Only Memory) data was installed on the affected vehicles.

These vehicles are either currently in dealer inventory or assigned and in transit to the dealer.

Vehicles are **<u>not</u>** subject to stop sale. Nissan requests dealers to complete this software update prior to sale to ensure customer satisfaction.

#### \*\*\*\*\*What Dealers Should Do\*\*\*\*\*

#### PLEASE FOLLOW THE ATTACHED REPAIR INSTRUCTIONS:

- 1. Verify if vehicles currently in new dealer inventory are affected by this service action using Service Comm **I.D. PC479.** 
  - <u>New vehicles in dealer inventory can be also be identified using DCS</u> <u>(Sales-> Vehicle Inventory, and filter by Open Campaign). Please</u> <u>continue to check newly arriving inventory for campaign applicability.</u>
     Refer to NPSB 15-460 for additional information
- 2. Use the attached procedure to install the updated software.
- 3. The service department should submit the applicable warranty claim for the action performed so it can be closed on Service Comm and release the vehicle.

#### \*\*\*\*\* Dealer Responsibility \*\*\*\*\*

It is the dealer's responsibility to check Service Comm using the appropriate campaign I.D for the inspection status on each affected vehicle currently in new vehicle inventory. Nissan requests dealers to perform this repair on new vehicles in inventory prior to being retailed to ensure customer satisfaction.

#### NISSAN NORTH AMERICA, INC.

Aftersales DIVISION

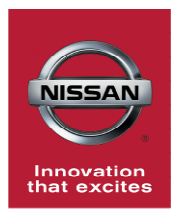

# **PC479** Frontier (D40) ECM OBD Software Update

## ECM Reprogramming Procedure

- Vehicles Conditioning for ECM Reprogramming
  - Engine coolant temperature: 70 100°C (158 – 212°F)
  - Battery voltage: More than 12.9V (At idle)
  - Transmission: Warmed up

# NOTE:

- After reprogramming is complete, you will be required to perform Throttle Valve Closed Position, Idle Air Volume Learn (IAVL), Accelerator Closed Position, and DTC erase.
- The above conditions are required for the IAVL to complete.
- 1. Connect the plus Vehicle Interface (plus VI) to the vehicle.
  - Make sure to use the correct VI for C-III plus (plus VI).

**CAUTION:** Make sure the plus VI is securly connected. If the plus VI connection is loose during reprogramming, the process will be interrupted and the **ECM may be damaged**.

# 2. Connect the AC Adapter to the CONSULT PC.

**CAUTION:** Be sure to connect the AC Adapter. If the CONSULT PC battery voltage drops during reprogramming, the process will be interrupted and the **ECM may be damaged**.

## 3. Connect a battery charger to the vehicle battery:

For Conventional Vehicles

• Set the battery charger at a low charge rate.

**NOTE:** The GR-8 (Battery and Electrical Diagnostic Station) set to "Power Supply" mode is recommended.

**CAUTION:** Be sure the battery charger is connected securely to the battery. Make sure the battery voltage stays between <u>12.0V and 15.5V</u> during reprogramming. If the battery voltage goes out of this range during reprogramming, the **ECM may be damaged**.

4. Turn off all external Bluetooth<sup>®</sup> devices (e.g., cell phones, printers, etc.) within range of the CONSULT PC and the VI.

**CAUTION:** Make sure to turn off all external Bluetooth<sup>®</sup> devices. If Bluetooth<sup>®</sup> signal waves are within range of the CONSULT PC and the VI during reprogramming, reprogramming may be interrupted, and the **ECM may be damaged**.

- 5. Turn the ignition ON with the engine OFF or "not ready".
  - The engine must not start or run during the reprogramming procedure.
- 6. Turn OFF all vehicle electrical loads such as exterior lights, interior lights, HVAC, blower, rear defogger, audio, NAVI, seat heater, steering wheel heater, etc.

**IMPORTANT:** Make sure to turn OFF all vehicle electrical loads. Make sure the battery voltage stays between <u>12.0V and 15.5V</u> during reprogramming. If the battery voltage goes out of this range during reprogramming, the **ECM may be damaged**.

- 7. Turn ON the CONSULT PC.
- 8. Select CONSULT-III plus (open C-III plus).

- 9. Wait for the plus VI to be recognized / connected.
  - Serial number will display when the plus VI is recognized / connected.

|            | CONSU            | JLT-III plus Ver.V12. | 12.00 VIN:-                        | Vehicle : -    | Country : U.S.A.    |
|------------|------------------|-----------------------|------------------------------------|----------------|---------------------|
|            | <b>H</b><br>Back | Home Print S          | icreen Capture Mode                | Recorded Bata  |                     |
|            | Conne            | ction Status –        |                                    | Diagnosis Menu |                     |
|            |                  | Serial No.            | Status                             | Diagnosis (C   | One System)         |
| Plus VI is | VI               | 2300727               | ∞»)))                              |                |                     |
| recognized |                  | 2300727               | Normal Mode/Wireless<br>connection | Diagnosis (A   | All Systems)        |
|            | м                | _                     | $\otimes$                          |                |                     |
|            |                  |                       | No connection                      | Re/program     | ning, Configuration |
|            | 8 0              |                       |                                    |                |                     |
|            | 10               | Select VI/IVII        |                                    |                |                     |
|            | Applica          | tion Setting          |                                    |                |                     |
|            | SUB              | Sub mode              | ABC Language Setting               | Maintenance    | •                   |
|            |                  |                       |                                    | -) [           |                     |
|            | S.               | VDR                   |                                    |                |                     |
|            |                  |                       |                                    |                |                     |
|            |                  |                       | Fi                                 | igure 1        |                     |

10. Select **Re/programming, Configuration**.

| CONSL            | ILT-III plus Ver.V12     | 2.12.00 VIN:-                              | Vehicle : -    | Country : U.S.A.  |        |
|------------------|--------------------------|--------------------------------------------|----------------|-------------------|--------|
| <b>æ</b><br>Back | Home Print               | Screen Capture Mode                        | Recorded Help  | KI 🗙 🖿 🔚 🔀        |        |
| Conne            | ction Status -           |                                            | Diagnosis Menu |                   |        |
|                  | Serial No.               | Status                                     | Diagnosis (One | e System)         |        |
| VI               | 2300727                  | کر ا<br>Normal Mode/Wireless<br>connection | Diagnosis (All | Systems)          |        |
| MI               |                          | $\bigcirc$                                 |                |                   |        |
|                  |                          | No connection                              | Re/programmin  | ng, Configuration | L Step |
| P.S              | Select VI/M              | ſ                                          |                |                   |        |
| Applica          | tion Setting<br>Sub mode | Language Setting                           | Maintenance    |                   |        |
| 37               | VDR                      |                                            |                |                   |        |

Figure 2

- 11. Use arrows (if needed) to view and read all precautions.
- 12. Check the box confirming the precautions have been read.
- 13. Select Next.

|            | G CONSULT-III plus Ver.V13.12.00                                                                                                    | VIN:-                                                                                                    | Vehicle : -                                                                                                    | Country :                 | U.S.A. |      |
|------------|----------------------------------------------------------------------------------------------------|----------------------------------------------------------------------------------------------------|----------------------------------------------------------------------------------------------------|---------------------------|--------|------|
|            | Back Home Print Screen                                                                                                    | icreen<br>apture Mode Recorded<br>Data                                                                                                    | Image: Weight of the second second | ) 🔑 🗙 🖿 📔                 |        |      |
|            | Re/programming, Configuration                                                                                                    | Р                                                                                                    | recaution                                                                                                    | cle Selection             | ]      |      |
|            | Precaution                                                                                                    |                                                                                                    |                                                                                                    |                           |        |      |
|            | Operating suggestions for reprogram<br>Please review the all of precautions, a<br>touch "Next".                                                                                                    | nming, programming and C/U<br>and click the "Confirm" check I                                                                                                    | configration:<br>box after confirming the it                                                                                                    | ts points. And            |        |      |
|            | Caution:<br>1. Follow the operation guide display<br>2. "Back" and "Home" button may n<br>-For reprogramming and programming<br>1. Install the latest version of the CON<br>CONSULT-III plus PC.<br>2. Preparation and read the service r<br>-For ECU Configuration<br>1. Need to write the configuration dat<br>2. If writing the wrong configuration<br>-For ECU Configuration using manual<br>-For ECU Configuration using manual | red on screen.<br>ot be used on this flow.<br>ISULT-III plus sortware, reprog<br>nanual or reprogramming proc<br>ta to new ECU, after replace it.<br>data, ECU can not work. Pleas | ramming/programming d<br>edure sheet.<br>e write the right data.                                                                                                    | ata to this<br>Step<br>11 |        |      |
| Step<br>12 | 1. Confirm the vehicle's spec and its<br>configuration data, ECU can not wor<br>2. Operate the saving completely. Do                                                                                                    | configuration spec, following the k. Please write the right data. not abort without saving data.                                                                                   | ne service manual. If writ                                                                                                    | ing the wrong             |        | Step |
| Σ          | Confirmed instructions                                                                                                    |                                                                                                    | 1/1                                                                                                    |                           | Next   | 13   |
| <u> </u>   |                                                                                                    | <b>C</b> :                                                                                                    | <u> </u>                                                                                                    |                           |        |      |

Figure 3

14. Select Nissan, Vehicle Name, and then the correct Model Year.

• If the screen in Figure 4 does not display, skip to step 15.

| <u>-</u><br>( | Back Home             | Print Screen Captur  | Precaution      | Vehicle Selection | L2.2V VI MI<br>Vehicle Confirmation |               |
|---------------|-----------------------|----------------------|-----------------|-------------------|-------------------------------------|---------------|
|               | Automatic S           | election(VIN)        | Manual Select   | ion(Vehicle Name) | $\mathbf{i}$                        |               |
| Step          | Vehicle Name :        |                      |                 |                   | Model Year :                        | Sales Channel |
|               | *MURANO<br>Camp:P8201 | JUKE                 | QUEST           |                   |                                     | NISSAN        |
|               | 350Z                  | LEAF                 | ROGUE           |                   | Step                                | INFINITI      |
|               | 370Z                  | MAXIMA               | SENTRA          |                   | 14                                  |               |
|               | 370Z Convertible      |                      | TITAN           |                   |                                     |               |
|               | ALTIMA                | Example              | TITAN           |                   |                                     |               |
|               | ALTIMA Hybrid         | NISSAN GT-R          | VERSA Hatchback |                   |                                     |               |
|               | ARMADA                | NV                   | VERSA Sedan     |                   |                                     |               |
|               | CUBE                  | PATHFINDER           | XTERRA          |                   |                                     | CLEAR         |
|               | FRONTIER              | PATHFINDER<br>ARMADA | X-TRAIL         |                   |                                     | Calaat        |
|               |                       |                      |                 | 1/1               | 0/0                                 | Select        |

15. Make sure **VIN or Chassis #** matches the vehicle's VIN.

16. If the correct VIN is displayed, select **Confirm**.

|                        | Back         Imme         Print Screen         Screen<br>Screen<br>Capture           Re/programming,<br>Configuration         Vehic | Messerenert<br>Messerenert<br>Messe |        |
|------------------------|----------------------------------------------------------------------------------------------------|----------------------------------------------------------------------------------------------------|--------|
| Step 15<br>Verify here | VIN or Chassis #<br>Vehicle Name :                                                                                                  | <b>₩</b> ₩ <b>₩</b> 2 <b>₩</b> 15 <b>₩</b> 12 <b>₩</b> 4<br>₩7 <b>1</b> ₩                                                                                                    |        |
|                        | Model Year                                                                                                    |                                                                                                    |        |
|                        |                                                                                                    | Step<br>16                                                                                                    | Change |

## Figure 5

# 17. Select Confirm.

| Back Back Print Screen Capture Mode Recorded Data                                                                                                    |         |
|----------------------------------------------------------------------------------------------------|---------|
| Configuration Vehicle Confirmation Input VIN System Selection                                                                                                    | 4/6     |
| Input VIN                                                                                                    |         |
| Enter the VIN number, and touch "Confirm".<br>According to this operation, in case of specified operation that requires to save ECU information into<br>CONSULT, VIN number you input is saved as file name. Therefore, confirm VIN number correctly. |         |
|                                                                                                    |         |
| VIN (17 or 18 digits)                                                                                                    |         |
|                                                                                                    |         |
|                                                                                                    |         |
|                                                                                                    |         |
| Step<br>17                                                                                                    | Confirm |

# 18. Select ENGINE.

|                                                                |                                          | infilmouther 2012 Country C.S.A. |
|----------------------------------------------------------------|------------------------------------------|----------------------------------|
| Back Rome Print Screen Capture                                 | Measurement<br>Mode                      | 🚓 🌇 🗙 🖿 🔛 🔀                      |
| Configuration                                                  | Input VIN System Selection               | Operation Selection 5/6          |
| System Selection                                               |                                          |                                  |
| Touch "system".<br>In case ECU you want to operate is not list | ed below, the vehicle or model year migh | t be selected wrong.             |
| ENGINE                                                         | METER/M&A                                | HVAC                             |
| MULTI AV                                                       | Step<br>18                               | TRANSMISSION                     |
| ABS                                                            | CAN GATEWAY                              |                                  |
| IPDM E/R                                                       | EV/HEV                                   | ]                                |
| HEAD LAMP LEVELIZER                                            | AIR BAG                                  | ]                                |
|                                                                |                                          |                                  |
|                                                                |                                          | 1/1                              |
|                                                                | Einung 7                                 |                                  |

Figure 7

# 19. Select Reprogramming.

|            | Back     Image: Back     Image: Back |
|------------|----------------------------------------------------------------------------------------------------|
|            | Operation Selection                                                                                                    |
|            | Touch "Operation".<br>In case over write current ECU, touch "Reprogramming".<br>In case replacement of ECU, select an operation in REPLACE ECU category.                                                                                                    |
|            | REPROGRAMMING                                                                                                    |
| Step<br>19 | Reprogramming                                                                                                    |
|            | Replacement OF ECU                                                                                                    |
|            | Programming (Blank ECU)                                                                                                    |
|            | Programming In case you want to replace ECU, you should operate followings.<br>Before replace ECU, ECU data is saved to CONSULT.<br>After replace ECU, CONSULT writes ECU data and programming data.                                                                                                    |
|            | VEHICLE CONFIGURATION                                                                                                    |
|            | Read / Write<br>Configuration Manual Configuration                                                                                                    |

20. Find the ECM Part Number (see Figure 9) and write it on the repair order.

**NOTE:** This is the current Part Number (P/N).

| Back Home Print Screen Capture                                                                                                    | Measurement Mode Recorded Data Provide Help 11.8V VI MI                                                             |      |
|----------------------------------------------------------------------------------------------------|----------------------------------------------------------------------------------------------------|------|
| Save ECU Data<br>Touch "Save" to save operation log and th<br>Operation log helps to restart next operation<br>after operation has completely finished. | e current part number as listed below to CONSULT.<br>n by selecting suitable operation log. Operation log is erased |      |
| File Label                                                                                                    | <b>UNUEN1 JP IIC III 9110 III 4</b>                                                                                 |      |
| Operation                                                                                                    |                                                                                                    |      |
| System                                                                                                    |                                                                                                    |      |
| Part Number 20                                                                                                    |                                                                                                    |      |
| Vehicle                                                                                                    | <b>MEY WE 1 MAI FRAN NATT AN TSAN</b> Fran                                                                          |      |
| VIN                                                                                                    | <b>sin sin Exist sin Principle Sin 4</b>                                                                            |      |
| Date                                                                                                    | 11/1/2011 1:22:16 AM                                                                                                | Save |

Figure 9

B. Compare the P/N you wrote down to the numbers in the **Current ECM Part Number** column in **Table A** below.

- If there is a <u>match</u>, this <u>bulletin applies</u>. Continue with the reprogramming procedure.
- If there is <u>not a match</u>, refer to the Claims Information and submit a claim using OP-CODE PC4791 (ECM Reprogram Not Needed).

| Tabl | е | A |
|------|---|---|
|------|---|---|

| Model         | Current <u>ECM</u> Part Number: 23710 -                                                   |  |  |
|---------------|-------------------------------------------------------------------------------------------|--|--|
| 2016 Frontier | 9BN0A, 9BN2A, 9BN1A, 9BN3A,<br>9BN0B, 9BN2B, 9BN1B, 9BN3B,<br>9BN92, 9BN2B, 9BN1B, 9BN3B, |  |  |
|               | 9BN0C, 9BN2C, 9BN1C, 9BN3C                                                                |  |  |

- 21. Use arrows (if needed) to view and read all precautions.
- 22. Check the box confirming the precautions have been read.
- 23. Select Next.

|      | CONSOL I HILPIUS VELVIS. 12.                                                                                                    | 00 9114.5141742421177419501204                                                | Venicle . 0702 204 2010      | Country, C.S.A. | 1    |
|------|----------------------------------------------------------------------------------------------------|-------------------------------------------------------------------------------|------------------------------|-----------------|------|
|      | Back Home Print Scre                                                                                                    | en Screen Measurement Recorded Data                                           | Help 12.1V VI                | " 🗙 🖿 🦲 🔀       |      |
|      | Re/programming,<br>Configuration                                                                                                    | Save ECU Data                                                                 | Precaution Select Progr      | am Data 8/11    |      |
|      | Precaution                                                                                                    |                                                                               |                              |                 |      |
|      | Operating suggestions:<br>If the reprogramming/program<br>usable.<br>Please review the all of precau                                  | ming is unsuccessful, ECU software r<br>itions, and click the "Confirm" check | nay be damaged and ECU is no | nts.            |      |
|      | 4 DO NOT set the A/C times of                                                                                                    | r AIC remote control system                                                   |                              |                 |      |
|      | <during reprogramming=""><br/>Never touch the CONSULT-III<br/>Never depress the brake peda<br/>Never open each door or trunk</during> | plus components to prevent cable d<br>I or turn the steering wheel.<br>rid.   | isconnection.                |                 |      |
|      |                                                                                                    |                                                                               |                              |                 |      |
|      |                                                                                                    |                                                                               |                              |                 |      |
| Step |                                                                                                    |                                                                               | S                            | itep<br>21      |      |
| 22   |                                                                                                    |                                                                               |                              | Next            | Step |
| 4    | Confirmed instruction                                                                                                    | ons                                                                           | 212                          |                 |      |
|      | 1                                                                                                    | Figure                                                                        | 10                           |                 | J    |

- 24. Read the **Current Part Number** and **Part Number After Reprogramming**. They should be different.
- 25. Select Next.

|                                                                                                    |                                                                                                    | Venicle . 07 02 20                              | 4 20 10                      | oounny. o.o.n.         |
|----------------------------------------------------------------------------------------------------|----------------------------------------------------------------------------------------------------|-------------------------------------------------|------------------------------|------------------------|
| Back Rime Print Screen                                                                                                    | en Measurement Mode                                                                                 | <b>P</b><br>Help                                | ( )<br>12.1V VI I            |                        |
| Re/programming,<br>Configuration                                                                                                    | Precaution                                                                                          | Program Data                                    | Confirm Vehicle<br>Condition | 9/11                   |
| Select Program Data                                                                                                    |                                                                                                    |                                                 |                              |                        |
| Confirm the detail listed below, and tour<br>-In case the screen to select reprog/prog<br>vehicle.<br>-In case the part number after reprogram<br>selection, VIN and reprog/programming c | :h "Next" if OK.<br>,ramming data is NOT display<br>ming is wrong, touch "Re-se<br>lata in CONSULT. | yed, only one data<br>elect'', and confirm      | is available for th          | his                    |
|                                                                                                    |                                                                                                    | $\frown$                                        |                              | Step 24                |
| Part Number After Repro/programming <del>~</del>                                                                                                    |                                                                                                    | ■ <b>37</b> ■0- <b>■E</b> , <b>ℝ</b> E          |                              | These numbers          |
| Current Part Number                                                                                                    |                                                                                                    |                                                 | •                            | should be<br>different |
| Vehicle                                                                                                    |                                                                                                    | 234 878Z                                        |                              |                        |
| VIN                                                                                                    | <b>J</b> ,1                                                                                         | <b>18 Z HEHKAN15 101 210</b> 4                  |                              |                        |
| System                                                                                                    |                                                                                                    |                                                 |                              |                        |
| Other Information                                                                                                    | -                                                                                                   | <b>■</b> 11 <b>■</b> J <b>■</b> E. <b>●</b> at■ |                              | Re-select              |
| Expected time to finish re/programming                                                                                                    |                                                                                                    | 10min                                           | Step                         | Next                   |
|                                                                                                    |                                                                                                    |                                                 | 25                           |                        |

• If you get this screen and it is blank (no reprogramming listed), it means there is no matching ECM reprogramming available for this vehicle. If there is <u>not a match</u>, refer to the Claims Information and submit a claim using OP-CODE PC4791 (ECM Reprogram Not Needed).

| Back Home Prin<br>Home Prin<br>Re/programming,<br>Configuration                                                                                                    | tt Screen Capture Measurement Mode | Recorded<br>Data                                      | ata                               | 9/11 |  |  |
|----------------------------------------------------------------------------------------------------|------------------------------------|-------------------------------------------------------|-----------------------------------|------|--|--|
| Select Program Data Touch and select the reprog/programming data listed below. In case no reprog/programming data is listed below, confirm the vehicle selection, VIN and reprog/programming data in CONSULT. |                                    |                                                       |                                   |      |  |  |
| System                                                                                                    | <b>VENIGIA</b>                     | ]                                                     |                                   |      |  |  |
| Current Part Number                                                                                                    | Part Number After Repr             | Part Number After Repro/programming Other Information |                                   | 7    |  |  |
| xxxxx-xxxxx<br>xxxxx-xxxxx                                                                                                    | xxxxx-xxxxx<br>xxxxx-xxxxx         | XXXXXXX<br>XXXXXXXX                                   | xxxxxxxxxxxxxxx<br>xxxxxxxxxxxxxx |      |  |  |
|                                                                                                    |                                    |                                                       | 0/0                               | Next |  |  |

Figure 12

26. Make sure **OK** is highlighted **green** (battery voltage must be between **12.0 and 15.5 Volts**).

27. Select Next.

**IMPORTANT:** Battery voltage must stay between **12.0 and 15.5 Volts** during reprogramming or ECM reprogramming may be interrupted and ECM may be damaged.

| Image: Back         Image: Back         Image: Back | 🚓 🚽 X 🖿 📃 🔀     |
|----------------------------------------------------------------------------------------------------|-----------------|
| Re/programming, Configuration Select Program Data Confirm Vehicle Condition                                                                                                    | Trans Data      |
| Confirm Vehicle Condition                                                                                                    |                 |
|                                                                                                    | Monitor battery |
| Operate according to the following procedures.                                                                                                    | voltage nere    |
|                                                                                                    |                 |
| 1                                                                                                    |                 |
| Remove the terminal caps of battery, and connect battery charger to battery.                                                                                                    |                 |
|                                                                                                    |                 |
|                                                                                                    |                 |
|                                                                                                    |                 |
|                                                                                                    |                 |
| 2                                                                                                    |                 |
| Adjust the battery charger output so that the vehicle battery voltage is between 12.0V and 18.5V. The vehicle battery voltage is shown on the top-right of this screen                                                                                                    | A CONTRACTOR    |
| 4 1954 B 64                                                                                                    | SE SA           |
|                                                                                                    |                 |
| 3                                                                                                    |                 |
| Confirm the RESULT is OK, touch "Next".                                                                                                    |                 |
| Step<br>26                                                                                                    |                 |
|                                                                                                    | Step Next       |
| Result OK                                                                                                    |                 |
| ,                                                                                                    |                 |

Figure 13

NOTE: In the next step, the reprogramming process will begin when Start is selected.

### 28. Select Start.

| Back Re/programming, Configuration                                                                                                    | Screen<br>Capture<br>Select Progr                       | issurement<br>Mode<br>am Data                   | d Pep ET                                        | 12.5V V MI    |                                |
|----------------------------------------------------------------------------------------------------|---------------------------------------------------------|-------------------------------------------------|-------------------------------------------------|---------------|--------------------------------|
| Confirm Vehicle Condition<br>Confirm the vehicle condition as<br>Then, confirm that judgment for a<br>out of range, reprogramming or p | listed below, so<br>Il items indicate<br>rogramming may | et the vehicle co<br>OK, and touch "<br>y stop. | ndition correctly.<br>'Start''. In case the veh | icle conditio | onitor battery<br>voltage here |
| Monitor Item                                                                                                    | Value                                                   | Unit                                            | Judgment                                        | Condition     |                                |
| BATTERY VOLTAGE                                                                                                    | 12.4                                                    | v                                               | ок                                              |               |                                |
| IGNITION SW                                                                                                    | On                                                      |                                                 | ок                                              | On            |                                |
| BATTERY VOLT                                                                                                    | 12                                                      | v                                               | ок                                              | >=10.48       | Ston                           |
| LOAD SIGNAL                                                                                                    | Off                                                     |                                                 | ок                                              | Off           | 28                             |
| ENG SPEED                                                                                                    | 0                                                       | rpm                                             | ок                                              | 0             |                                |
| HEATER FAN SW                                                                                                    | Off                                                     |                                                 | ок                                              | Off           |                                |
| FAN DUTY                                                                                                    | 0                                                       | %                                               | ок                                              | 0             |                                |
|                                                                                                    | 1                                                       | 1                                               |                                                 | /1            | Start                          |

Figure 14

29. Wait for both progress bars to complete.

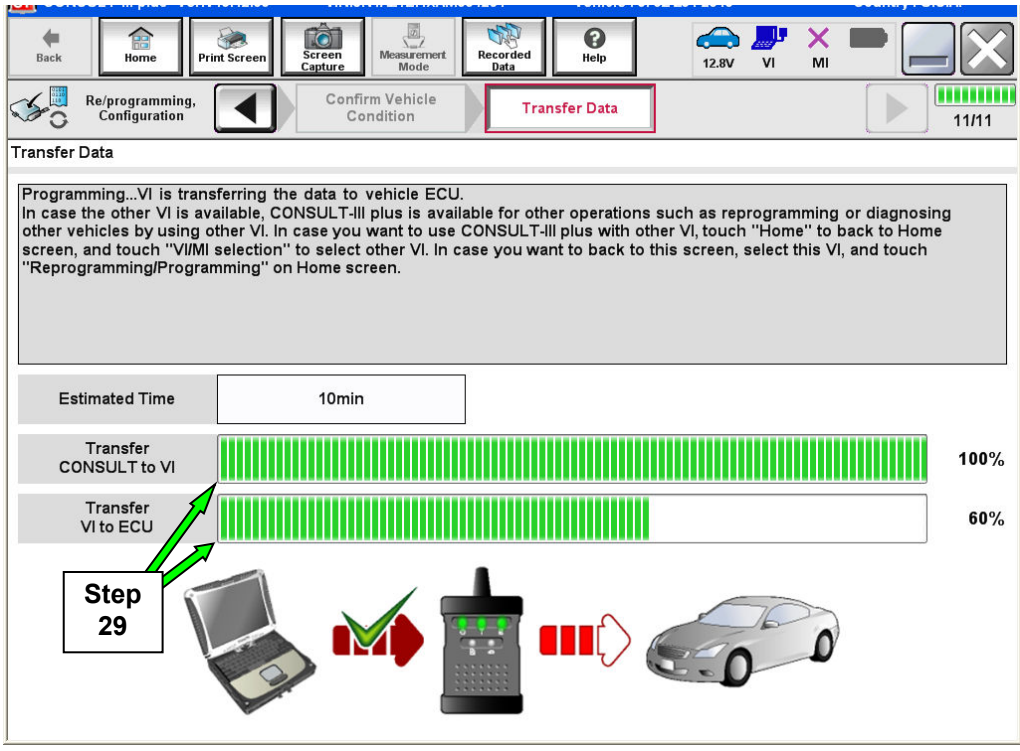

Figure 15

**NOTE:** If the message shown in Figure 16 appears, there is data stored in the plus VI. Select "**Yes**" to proceed with reprogramming.

| CAUTION!!                                                                                                    |
|----------------------------------------------------------------------------------------------------|
| There are still data in VI. Reprogramming function cannot be executed until the data are erased. Do you want to erase data in VI?           |
| If you do not want to erase the data, please retry Reprogramming function after uploading VI data with [DataControl] function in [SubMode]. |
| Figure 16                                                                                                    |

30. When the screen in Figure 17 displays, the reprogramming is complete.

**NOTE:** If the screen in Figure 17 does <u>not</u> display (reprogramming does <u>not</u> complete), refer to the information on the next page.

31. Disconnect the battery charger from the vehicle.

## 32. Select Next.

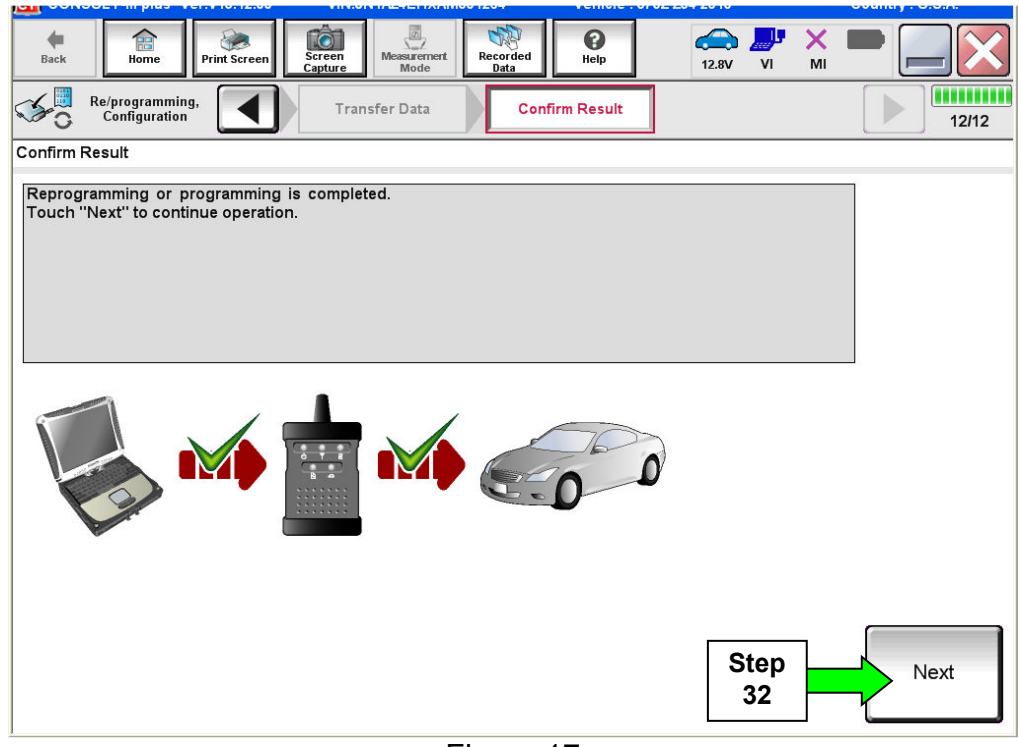

Figure 17

**NOTE:** Additional steps/operations are required before C-III plus will provide the final reprogramming confirmation report.

# If reprogramming does <u>not</u> complete and the "!?" symbol displays as shown in Figure 18:

- Check battery voltage (12.0 15.5V).
- Ignition is ON, Ready Mode is OFF.
- External Bluetooth<sup>®</sup> devices are OFF.
- All electrical loads are OFF.
- Select <u>Retry</u> and follow the on screen instructions.

**NOTE**: Retry may not go through on first attempt and can be selected more than once.

| CONSULT-III plus Ver.V14.21.00 VIN                                                                                                    | Vehicle : LEAF ZE0 2011       | Country : U.S.A. |  |  |  |  |  |
|----------------------------------------------------------------------------------------------------|-------------------------------|------------------|--|--|--|--|--|
| Back Back Print Screen                                                                                                    | Messrement<br>Mode Data       | × = _ X          |  |  |  |  |  |
| Re/programming, Configuration                                                                                                    | Insfer Data                   | 9/9              |  |  |  |  |  |
| Confirm Result                                                                                                    |                               |                  |  |  |  |  |  |
| Reprogramming or programming is not completed properly, but you can retry reprog/programming operation on this ECU.<br>Touch "Retry" to retry reprogramming or programming. |                               |                  |  |  |  |  |  |
| Part number after<br>Reprog/programming                                                                                                    | 283B0                         |                  |  |  |  |  |  |
| Current Part Number                                                                                                    | 283B0                         |                  |  |  |  |  |  |
| Vehicle                                                                                                    | ZE0LEAF                       |                  |  |  |  |  |  |
| VIN                                                                                                    | JN1AZ0CP <sub>x</sub> BTxxxxx |                  |  |  |  |  |  |
| System                                                                                                    | TRE EMATION                   |                  |  |  |  |  |  |
| Date                                                                                                    | 1/26/20 xx 4:34:55 PM         | Retry            |  |  |  |  |  |
| Other Information                                                                                                    | 6.26=>6.27                    |                  |  |  |  |  |  |
| Error Code                                                                                                    | RNDS_CAN_ALL_SC003-5=NR       | Print            |  |  |  |  |  |
|                                                                                                    |                               |                  |  |  |  |  |  |

Figure 18

If reprogramming does <u>not</u> complete and the "X" symbol displays as shown in Figure 19:

- Do not disconnect the plus VI or shut down C-III plus if reprogramming does not complete.
- Check battery voltage (12.0 15.5V).
- CONSULT A/C adapter is plugged in.
- Ignition is ON, Ready Mode is OFF.
- Transmission in Park.
- All C-III plus / plus VI cables are securely connected.
- All C-III plus updates are installed.
- Select <u>Home</u>, and then restart the reprogram procedure from the beginning.

| CT CONSULT-III plus Ver.V14.21.00 V                                                                                                    | N:- Vehicle : -                       | Country : U.S.A. |  |  |  |  |  |
|----------------------------------------------------------------------------------------------------|---------------------------------------|------------------|--|--|--|--|--|
| Back Rome Print Screen                                                                                                    | Mossurement<br>Model Recorded<br>Data | x 💻 🥅 🔀          |  |  |  |  |  |
| Configuration                                                                                                    | ransfer Data                          | 2/2              |  |  |  |  |  |
| Confirm Result                                                                                                    |                                       |                  |  |  |  |  |  |
| Reprogramming or programming is not completed properly. ECU has been broken, and impossible to reuse anymore.<br>Touch "Home" to back to Home Screen, replace ECU with Service Manual. |                                       |                  |  |  |  |  |  |
| Part number after<br>Reprog/programming                                                                                                    | 283B0                                 |                  |  |  |  |  |  |
| Current Part Number                                                                                                    | 283B0                                 |                  |  |  |  |  |  |
| Vehicle                                                                                                    | ZEOLEAF                               |                  |  |  |  |  |  |
| VIN                                                                                                    | JN1AZ0CPxBTxxxxxx                     |                  |  |  |  |  |  |
| System                                                                                                    | XEREDOOD/EDEXX                        |                  |  |  |  |  |  |
| Date                                                                                                    | 1/26/20XX 4:29:18 PM                  |                  |  |  |  |  |  |
| Other Information                                                                                                    | 6.26=>6.27                            |                  |  |  |  |  |  |
| Error Code                                                                                                    |                                       | Print            |  |  |  |  |  |
|                                                                                                    |                                       |                  |  |  |  |  |  |

Figure 19

33. Perform Throttle Valve Closed Position procedure.

• Follow the on-screen instructions (1, 2, and 3) to complete the procedure.

|      | Back       Image: Back       Image: Back       < |      |  |  |  |  |  |  |
|------|----------------------------------------------------------------------------------------------------|------|--|--|--|--|--|--|
|      | Throttle Valve Closed Position                                                                                                    |      |  |  |  |  |  |  |
|      | Operate according to the following procedures.                                                                                                    |      |  |  |  |  |  |  |
| ſ    | 1<br>Make sure that accelerator pedal is fully released, turn ignition ON, and turn ignition OFF. And then the count<br>down of 10 seconds starts.                                                                                                    |      |  |  |  |  |  |  |
| Step | Current status of ignition<br>switch                                                                                                    |      |  |  |  |  |  |  |
| 33   | Time                                                                                                    |      |  |  |  |  |  |  |
|      | 2<br>Make sure that throttle valve moves during count down of 10 seconds by confirming the operating sound.                                                                                                    |      |  |  |  |  |  |  |
|      | 3                                                                                                    |      |  |  |  |  |  |  |
|      | Touch "Next" to go to next operation.                                                                                                    | Next |  |  |  |  |  |  |
|      | <u> </u>                                                                                                    |      |  |  |  |  |  |  |

Figure 20

34. For **ECM** reprogramming: Perform **Idle Air Volume Learn** (IAVL).

- a. Start the engine and let it idle.
- b. Select Next.

| Back Re/programming,                                                                                                    | reen<br>hture<br>Maasurement<br>Mode<br>hrottle Valve Closed | Rep<br>orded<br>ata | Accelerator Pedal                                   |      |
|----------------------------------------------------------------------------------------------------|--------------------------------------------------------------|---------------------|-----------------------------------------------------|------|
| Idle Air Volume Learning<br>THIS FUNCTION ALLOWS THE ECM TO<br>PROPER ENGINE SPEED AT IDLE.<br>ALWAYS PERFORM THIS MODE AFTER<br>WINDLE COREPORT ON THIS MODE AFTER | LEARN THE POSITION                                           | OF THE IACV-AAC WHI | Closed Position<br>CH MAINTAINS<br>TLE BODY, ECM OR | Next |
| SEE SERVICE MANUAL FOR DETAILS.                                                                                                    |                                                              | Waitin              | 1/2                                                 | Stop |
| Monitor Item<br>ENG SPEED                                                                                                    |                                                              |                     | rpm                                                 | 34b  |
|                                                                                                    |                                                              |                     |                                                     |      |
|                                                                                                    |                                                              |                     |                                                     |      |

Figure 21

c. Select Start.

d. Wait for IAVL to complete.

| Back Home Print Screen                                                                                                    | reen<br>pture                                                | Recorded Data                                          | 14.7V VI                        | × = _ ×          |
|----------------------------------------------------------------------------------------------------|--------------------------------------------------------------|--------------------------------------------------------|---------------------------------|------------------|
| Re/programming,<br>Configuration                                                                                                    | hrottle Valve Closed<br>Position                             | Idle Air Volume<br>Learning                            | Accelerator Pe<br>Closed Positi | edal<br>on 14/16 |
| Idle Air Volume Learning                                                                                                    |                                                              |                                                        |                                 |                  |
| THIS FUNCTION ALLOWS THE ECM TO<br>PROPER ENGINE SPEED AT IDLE.<br>ALWAYS PERFORM THIS MODE AFTER<br>WHEN IDLE SPEED OR IGNITION TIMI<br>SEE SERVICE MANUAL FOR DETAILS | D LEARN THE POSITI<br>R REPLACEMENT OF<br>NG IS OUT OF SPECI | ON OF THE IACV-AAC<br>FIACV-AAC VALVE, TH<br>FICATION. | WHICH MAINTAINS                 | N OR Start       |
|                                                                                                    | è                                                            |                                                        | 1/2                             |                  |
| Current status                                                                                                    |                                                              | v                                                      | Vaiting for your oper           | step             |
| Monitor Item                                                                                                    |                                                              |                                                        |                                 | 34c              |
| ENG SPEED                                                                                                    |                                                              |                                                        | 1175 rpm                        |                  |
|                                                                                                    |                                                              |                                                        |                                 |                  |
|                                                                                                    |                                                              |                                                        |                                 |                  |
|                                                                                                    |                                                              |                                                        |                                 |                  |
|                                                                                                    |                                                              |                                                        |                                 |                  |
|                                                                                                    |                                                              |                                                        |                                 |                  |
|                                                                                                    |                                                              |                                                        |                                 |                  |

Figure 22

### NOTE:

- Listed below are common required conditions for IAVL to complete.
- If IAVL does not complete within a few minutes, a condition may be out of range.
- Refer to the appropriate Electronic Service Manual (ESM) for specific conditions required for the vehicle you are working on.
  - Engine coolant temperature: 70 100° C (158 212°F)
  - Battery voltage: More than 12.9V (At idle)
  - Selector lever: P or N
  - > Electric load switch: OFF (Air conditioner, headlamp, rear window defogger)
  - Steering wheel: Neutral (Straight-ahead position)
  - Vehicle speed: Stopped
  - Transmission: Warmed up

e. Select Next.

| Back Home Print Screen Sc                                                                                                    | reen<br>pture                    | Recorded<br>Data            | 14.2V VI MI                          |       |  |  |  |
|----------------------------------------------------------------------------------------------------|----------------------------------|-----------------------------|--------------------------------------|-------|--|--|--|
| Re/programming,<br>Configuration                                                                                                    | hrottle Valve Closed<br>Position | Idle Air Volume<br>Learning | Accelerator Pedal<br>Closed Position | 14/16 |  |  |  |
| Idle Air Volume Learning                                                                                                    |                                  |                             |                                      |       |  |  |  |
| THIS FUNCTION ALLOWS THE ECM TO LEARN THE POSITION OF THE IACV-AAC WHICH MAINTAINS<br>PROPER ENGINE SPEED AT IDLE.<br>ALWAYS PERFORM THIS MODE AFTER REPLACEMENT OF IACV-AAC VALVE, THROTTLE BODY, ECM OR<br>WHEN IDLE SPEED OR IGNITION TIMING IS OUT OF SPECIFICATION.<br>SEE SERVICE MANUAL FOR DETAILS. |                                  |                             |                                      |       |  |  |  |
|                                                                                                    |                                  |                             | 1/2                                  |       |  |  |  |
| Current status                                                                                                    |                                  |                             | COMPLE                               | re    |  |  |  |
| Monitor Item                                                                                                    |                                  |                             |                                      |       |  |  |  |
| ENG SPEED                                                                                                    |                                  |                             | 638 rpm                              |       |  |  |  |
|                                                                                                    |                                  |                             |                                      |       |  |  |  |
|                                                                                                    |                                  |                             |                                      |       |  |  |  |
|                                                                                                    |                                  |                             |                                      |       |  |  |  |
|                                                                                                    |                                  |                             |                                      |       |  |  |  |
|                                                                                                    |                                  |                             | Step<br>34e                          | Next  |  |  |  |
|                                                                                                    |                                  |                             |                                      |       |  |  |  |

Figure 23

35. For **ECM** reprogramming: Follow the on screen instructions to complete **Accelerator Pedal Close Position Learning**.

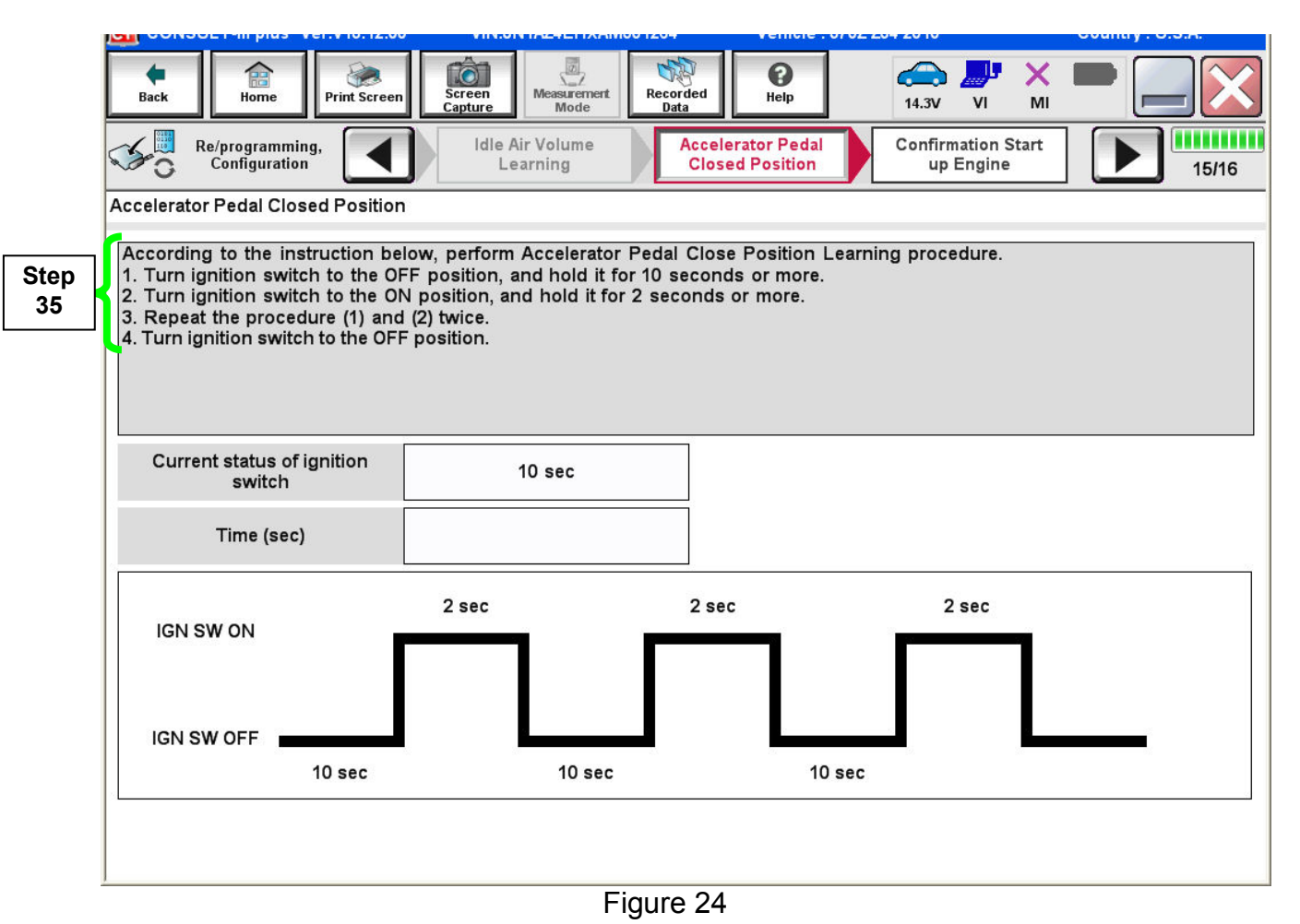

# 36. Confirm engine start-up.

a. Select Next.

| CONSULT-III plus Ver.52.11          | VIN:5N1AT2MV6GC734854                | Vehicle : ROGUE T32 2016                                                                                                    |   | Country : United<br>States |
|-------------------------------------|--------------------------------------|----------------------------------------------------------------------------------------------------|---|----------------------------|
| Back Eight Home Print Screen        | Screen<br>Capture                    | Image: Weight Help         Image: Weight Help         Image: |   | •                          |
| Re/programming, Configuration       | Accelerator Pedal<br>Closed Position | irmation Start<br>Ip Engine                                                                                                    |   | 16/16                      |
| Confirmation Start up Engine        |                                      |                                                                                                    |   |                            |
| Operate according to the following  | procedures.                          |                                                                                                    |   |                            |
| 1                                   |                                      |                                                                                                    |   | 1                          |
| Conform that the engine starts n    | ormally.                             |                                                                                                    |   |                            |
|                                     |                                      |                                                                                                    |   |                            |
| 0                                   |                                      |                                                                                                    |   |                            |
| Conform the engine keeps idling     | normally.                            |                                                                                                    |   |                            |
|                                     |                                      |                                                                                                    |   |                            |
| 3                                   |                                      |                                                                                                    |   |                            |
| Touch "Next" to go to next opera    | ition.                               |                                                                                                    |   |                            |
| Precautions                         |                                      |                                                                                                    |   |                            |
| In case engine will NOT starts, and | d in case engine can NOT keep id!    | ing normally, complete all of the                                                                                                    | 1 |                            |
| operation at once, and perform nee  | cessary diagnosis and repair.        |                                                                                                    |   |                            |
|                                     |                                      |                                                                                                    |   | Next                       |
|                                     |                                      |                                                                                                    |   |                            |
|                                     |                                      |                                                                                                    |   |                            |

Figure 25

37. Erase all DTCs as follows:

- a. Turn the ignition OFF
- b. Turn the Ignition ON.
- c. Wait for DTC erase to complete.

| Back Re/orogramming.                  | Screen<br>Capture                | Porded Help       | 13.6V VI MI        |         |
|---------------------------------------|----------------------------------|-------------------|--------------------|---------|
| Frase All DTCs                        | up Engine                        | Erase All DTCs    | Operation Complete | 17/18   |
| According to the instruction below    |                                  |                   |                    |         |
| According to the instruction below, ( | rase All DICS.                   |                   |                    |         |
|                                       |                                  |                   |                    |         |
| 1                                     |                                  |                   |                    |         |
| Turn ignition switch to the ON pos    | ition, then All D I Cs are autom | iatically erased. | LOCK Y             | COCK YE |
|                                       |                                  |                   |                    |         |
|                                       |                                  |                   | OFF                | ON      |
| Current status of ignition            | OFF                              |                   |                    |         |
| Switch                                |                                  |                   |                    |         |
|                                       | ON                               |                   |                    |         |
|                                       |                                  |                   |                    |         |
|                                       |                                  |                   |                    |         |
| Turn ignitic                          | on ON > OFF                      | > ON              |                    |         |
|                                       |                                  |                   |                    |         |

Figure 26

38. Verify the before and after part numbers are different.

39. Print a copy of this screen (Figure 27) and attach it to the repair order.

### 40. Select Confirm.

| Back Back Print Screen                                                                                                    | Messurement<br>Mode<br>Messurement<br>Mode<br>Messurement<br>Messurement<br>Messu | ' 🗙 🖿 📃 🔀       |
|----------------------------------------------------------------------------------------------------|----------------------------------------------------------------------------------------------------|-----------------|
| Re/programming, Configuration                                                                                                    | se All DTCs Print Result /<br>Operation Complete                                                                                                    | 18/18           |
| Print Result / Operation Complete                                                                                                    |                                                                                                    |                 |
| All tasks are completed. Confirm LAN acce<br>In case CONSULT can NOT immediately ac<br>temporally storage of this page. Touch "Sci<br>Data Folder" on desk top, and open the fold | ess, touch "Print" to print out this page.<br>cess to LAN or printer, Screen Capture function is availal<br>reen Capture", and save it. Screen capture data is in "CIII<br>er named "ScreenImages".                                                                                                    | ble for<br>plus |
| Part number after<br>Reprog/programming                                                                                                    | tep <b>23</b> #10- <b>1</b> E02E                                                                                                    |                 |
| Part number before<br>Reprog/programming                                                                                                    | \$8 <b>\$3</b> \$19-1€\$2                                                                                                    |                 |
| Vehicle                                                                                                    | <b>1</b> 23 <b>1</b> , 3 <b>1</b> 7 (92                                                                                                    |                 |
| VIN                                                                                                    | <b>U 1911 / UZ/HE INIX IA. MIS (19) 2004 U</b>                                                                                                    |                 |
| System                                                                                                    | ERGINE Step                                                                                                    | Print           |
| Date                                                                                                    | 11/3/2011 2:10:21 AM                                                                                                    |                 |
|                                                                                                    | Step<br>1/1 40                                                                                                    | Confirm         |

Figure 27

**NOTE:** If you cannot print the above screen:

- a. Select Screen Capture.
- b. Name the file.
- c. Save the file in My Documents.
- A copy of the screen is now saved in the CONSULT PC. It can be retrieved and printed at a later time.
- 41. Close C-III plus.
- 42. Turn the ignition OFF.
- 43. Disconnect the plus VI from the vehicle.

# **CLAIMS INFORMATION**

Submit a Campaign (CM) line claim using the following claims coding:

| CAMPAIGN (CM) I.D. # | DESCRIPTION   | OP CODE | FRT      |
|----------------------|---------------|---------|----------|
| PC479                | ECM Reprogram | PC4790  | 0.5 hrs. |

# OR

| CAMPAIGN (CM) I.D. # | DESCRIPTION              | OP CODE | FRT      |
|----------------------|--------------------------|---------|----------|
| PC479                | ECM Reprogram Not Needed | PC4791  | 0.3 hrs. |